# ProVision 7.4.4

# ProVision 7.4.4

ProVision 7.4.4 is a minor release with improvements and bug fixes.

- Improvements
  - Resources "Encrypted Data" Field
  - Peering Request Email Address
- API Updates
- Bug Fixes/Minor Improvements

Contact 6connect at info@6connect.com to schedule a demo or get more information.

# **Improvements**

# **Resources "Encrypted Data" Field**

IM - 3894: Added encrypted data field for Resources.

The Encrypted Data field can be used to store passwords or other sensitive data in encrypted format. Data will be hidden from view, and a "decode" option available if the user has appropriate permissions on the resource.

| Fields            |      |                   |       |        |      |
|-------------------|------|-------------------|-------|--------|------|
| Encrypted data 2: | test | Encrypted data 1: | ***** | DECODE |      |
|                   |      |                   |       |        | Edit |

#### Add the Encrypted Data Field to a Section

To add an Encrypted Data field to a section from the edit section page, drag and drop the field from the Custom Fields column. Multiple fields may be added.

| Fields 🕨         |            |                |
|------------------|------------|----------------|
| Text Input       |            | Text Input     |
| Tert Area        |            |                |
| Text Area        |            | Text Area      |
|                  |            |                |
|                  |            |                |
|                  |            |                |
| Encrypted data 1 |            |                |
| Encounted data 2 |            |                |
| Encrypted data 2 |            |                |
| Radios           | Option one |                |
|                  | Option two | Choice Box     |
| Color            | Red        | Option one V   |
|                  | Help       |                |
|                  |            | Radios         |
|                  | $\sim$     | Option two     |
|                  |            |                |
|                  | $\sim$     | Checkboxes     |
|                  |            |                |
|                  |            |                |
|                  |            | Encrypted data |
|                  |            |                |
|                  |            |                |

Select the field name and you will get an editing window to modify the parameters of the field. Custom fields may be renamed and have other attributes updated. See Customizing Fields page for more details.

| Text Area        |                                                    |   | Text Area                    |
|------------------|----------------------------------------------------|---|------------------------------|
|                  |                                                    |   | Name Open in new tab         |
|                  |                                                    |   | Encrypted data 2             |
| Encrypted data 1 |                                                    |   | Help Text                    |
| Encrypted data   |                                                    | ] |                              |
| Radios           | <ul> <li>Option one</li> <li>Option two</li> </ul> |   | encrypted-data-15582-3480377 |
| Color            | Red                                                |   | Option one v                 |
|                  | Help                                               |   | Radios                       |

### Add to the Field Gadget

Once the Encrypted Data field is enabled it can be added to the <u>Field Gadget</u> on the Resource Entry page. Click edit, select the field from the drop down menu, and click add.

| Fields       |          |           |                                                |        | l           | Add new field | Encrypted Data                                                                        | Add  |
|--------------|----------|-----------|------------------------------------------------|--------|-------------|---------------|---------------------------------------------------------------------------------------|------|
| MAC Address: | × Remove | QA Check: | Option one Option two Option three Option four | Remove | Text Input: |               | <ul> <li>Radios</li> <li>Color</li> <li>Checkboxes</li> <li>Encrypted Data</li> </ul> |      |
|              |          |           |                                                |        |             |               | Cance                                                                                 | Save |

Enter desired data and click save.

Data entered in the field is obscured with a Decode button that will convert the data to plain text when clicked. Only users with update permissions on a resource are able to view the plain text when the Decode button is clicked.

| ields                        |                  |                              |               |                |                    |     |      |
|------------------------------|------------------|------------------------------|---------------|----------------|--------------------|-----|------|
| Encrypted data 2:            | test             | Encrypted data 1:            | *****         | DECODE         |                    |     |      |
|                              |                  |                              |               |                |                    |     | Edit |
| <ol> <li>When the</li> </ol> | e Encrypted Data | a field is empty it will dis | splay the sar | ne as when the | ere is data entere | ed. |      |

### Add to the a Resource List View

Encrypted Data fields can be added to custom resource list columns, from the Resource Tab Settings page, under "Default Columns".

| e fiel<br>ador<br>ou wi | Id does not belong to the resource, the cell v<br>nly column cannot be deleted. It can be hidd<br>ish to create a new custom field to display a | vill be displayed as empty.<br>len only and its column name is editable.<br>s a new column, the custom field must first be created for the desired Section | on(s). Then, the new field will be avai | lable     | to sel      |
|-------------------------|----------------------------------------------------------------------------------------------------|----------------------------------------------------------------------------------------------------|-----------------------------------------|-----------|-------------|
| ı colı                  | umn.                                                                                                    |                                                                                                    |                                         |           |             |
| Enci                    | rypted Data 1                                                                                                    |                                                                                                    |                                         |           |             |
| Enc                     | rypted data 1 (encrypted-data-15584-35890                                                                                                    | (76)                                                                                                    |                                         |           |             |
| Fi                      | ield                                                                                                    | Column name                                                                                                    |                                         | 0         | ptior       |
| ≡                       | id                                                                                                    | ld                                                                                                    | •                                       | $\oslash$ | :           |
| ≡                       | slug                                                                                                    | Slug                                                                                                    | ۲                                       | $\oslash$ | :           |
| ≡                       | name                                                                                                    | Name                                                                                                    | ۲                                       | $\oslash$ | :           |
| ≡                       | parent_id                                                                                                    | Parent Id                                                                                                    | 1                                       | $\oslash$ | 0           |
| ≡                       | parent_name                                                                                                    | Parent Name                                                                                                    | •                                       | $\oslash$ | *<br>*      |
| ≡                       | category_id                                                                                                    | Category Id                                                                                                    | ۲                                       | $\oslash$ | :           |
| ≡                       | category_name                                                                                                    | Category Name                                                                                                    | ۲                                       | $\oslash$ | 0<br>0<br>0 |
| ≡                       | date                                                                                                    | Created                                                                                                    | ۲                                       | $\oslash$ | :           |
| _                       | modified                                                                                                    | Modified                                                                                                    | •                                       | $\oslash$ | *<br>*      |

In the "Select Field" input box, click and search for the field name. The added field will show highlighted in red (with visibility toggled off) at the bottom of the list.

To toggle column visibility on or off, click the "eye" icon on right side of the field row.

| the could init to display in the resource of the resource, the c<br>adonly column cannot be deleted. It can be h<br>u wish to create a new custom field to displa<br>column. | w. to change ordering, use drag and drop columns, to add new columns,<br>ell will be displayed as empty.<br>hidden only and its column name is editable. | Section(s). Then, the new field will be avail | able <sup>1</sup> | ss e   |
|----------------------------------------------------------------------------------------------------|----------------------------------------------------------------------------------------------------|-----------------------------------------------|-------------------|--------|
| Encrypted data 1 (encrypted-data-15584-35                                                                                                    | 89076)                                                                                                    |                                               | ×                 | c   ·  |
| Field                                                                                                    | Column name                                                                                                    |                                               | 0                 | ptic   |
| ≡ id                                                                                                    | ld                                                                                                    | 1                                             | $\oslash$         | *<br>* |
| ≡ slug                                                                                                    | Slug                                                                                                    | 1                                             | $\oslash$         | •<br>• |
| name                                                                                                    | Name                                                                                                    | 1                                             | $\oslash$         |        |
| ≡ parent_id                                                                                                    | Parent Id                                                                                                    | 1                                             | $\oslash$         | :      |
| ■ parent_name                                                                                                    | Parent Name                                                                                                    | 1                                             | $\oslash$         |        |
| ■ category_id                                                                                                    | Category Id                                                                                                    | •                                             | $\oslash$         | 0      |
| <pre>category_name</pre>                                                                                                    | Category Name                                                                                                    | 1                                             | $\oslash$         |        |
| ■ date                                                                                                    | Created                                                                                                    | 1                                             | $\oslash$         | :      |
|                                                                                                    | Modified                                                                                                    | 1                                             | $\oslash$         |        |
| encrypted-data-15584-3589076                                                                                                    | Encrypted Data 1                                                                                                    |                                               | ) 🗊               |        |

| When done | e, click "Save | • Changes' | at the bottom | right side | of the page |
|-----------|----------------|------------|---------------|------------|-------------|
|           |                |            |               | •          |             |

## Viewing from the Resource List

Encrypted data can be viewed from a resource list by right-clicking on a resource and selecting "Edit Attributes".

| Re | esour | rce list 265             |                           |               |                                     |                |
|----|-------|--------------------------|---------------------------|---------------|-------------------------------------|----------------|
|    | Ent   | ries export <del>•</del> | chart view show filters + |               |                                     |                |
|    |       | Id                       | ↓† Slug                   | J1 Name       | ↓î Parent Id                        | ↓↑ Parent Nam∈ |
|    |       | 15312                    | 14917-1                   | 14917         | ) 1                                 | TLR            |
|    |       | 15316                    | 14917-2                   | 14917         | View                                | TLR            |
|    |       | 206                      | 3m                        | 3M            | Edit                                | TLR            |
|    |       | 14915                    | 3m-the-second             | 3M the seco   | <ul> <li>Edit Attributes</li> </ul> | TLR            |
|    |       | 10690                    | 6connect-test             | 6connect TE   | Unassign ip addresses               | TLR            |
|    |       | 14743                    | 6connect-test-2           | 6connect TE   | Delete                              | TLR            |
|    | ٦     | 15559                    | a-encrvpted-field-reso    | A Encrypted F | ield Res 1                          | TLR            |

To encrypt/decrypt the field, click the "eye" icon on right side of the field row. Note: You will only be able to decrypt the field if you have appropriate update permissions on the resource.

|                                               |                                                 | items per page 10             | JU 🗸                   |
|-----------------------------------------------|-------------------------------------------------|-------------------------------|------------------------|
| Resource Attributes: A                        | A Encrypted Field Resource 1                    |                               | Crea                   |
| Edit resource's attributes. Yo existing ones. | ou must visit the Edit Section page if you wan  | t to add new fields or remove | 20-02                  |
| Checkboxes<br>(checkboxes)                    | <ul><li>Option one</li><li>Option two</li></ul> | <u>`</u>                      | 20-02                  |
| Encrypted data A<br>(password)                | Test A                                          | ه (ه)                         | 19-06<br><u>18-</u> 11 |
| Encrypted data B<br>(password)                | •••                                             | Encrypt / Decryp              | ot data<br>19-06       |
| Encrypted data C<br>(password)                | •••                                             | ۰ ک                           | 20-12                  |
| Encrypted data D<br>(password)                | •••                                             | ۰ ک                           | 19-06                  |
| Encrypted data E                              |                                                 |                               | 18-12                  |
|                                               | NO. 9 - 111 - 1                                 | Update Close                  | 19-01                  |

# **Peering Request Email Address**

IM - 3913: Added "Request Email" field to Peering Exchanges Settings page

Set the name and email address to use when sending peering requests.

#### Add Email Address to Exchange Settings

To add a name and email address enter the information into the fields on the Exchanges Settings page and click save.

| Reque   | Request Email Address              |             |                  |      |  |  |  |
|---------|------------------------------------|-------------|------------------|------|--|--|--|
| Set the | name and email address to use when | n sending p | eering requests  |      |  |  |  |
| Name    | test                               | Email       | user@example.com | Save |  |  |  |

#### Viewing from Exchange Details Communications tab

Once the email is entered it will be visible in the Peering "Send Email" box when sending an approval request.

| Send En | nail             |
|---------|------------------|
| From:   | user@example.com |

# **API Updates**

IM - 3070: Expanded API endpoints for Smart and Direct Assign to accept metadata field parameters

# Direct Assign PUT return model

| PUT /ipam/netblocks/{cidr}/direct_assign Direct assign by using netblock cidr and resource id |                             |                    |
|-----------------------------------------------------------------------------------------------|-----------------------------|--------------------|
| Parameters                                                                                    |                             | Cancel             |
| Name                                                                                          | Description                 |                    |
| cidr * required<br>string<br>(path)                                                           | The IP block in CIDR format |                    |
| Request body                                                                                  |                             | application/json ~ |
| Example Value Model {"resource_id":"206","metal":"Test"}                                      |                             |                    |

```
],
 "region": "SFO",
 "region_id": 134,
 "rule_id": null,
 "reserved_time": "2021-01-08 23:47:10",
 "reserved_by": 1301252480,
 "resource_type": "system",
 "dhcp_resource_id": null,
 "umbrelle_resource_id": null,
"metal": "Test",
 "meta2": sull,
 "meta3": null,
 "meta4": null,
 "meta5": null,
 "meta6": null,
 "meta7": null,
 "meta8": null,
 "meta9": null,
 "meta10": null,
 "nat": null,
 "host_count": "128",
 "region_name": "San Franscisco",
 "range": [
   "0.0.8.128",
   "0.0.8.255"
```

### Smart Assign PUT return model

| PUT /ipam/netblocks/smart_assign Smart assign by using Resource ID                              |                    |
|-------------------------------------------------------------------------------------------------|--------------------|
| Parameters                                                                                      | Cancel             |
| No parameters                                                                                   |                    |
| Request body                                                                                    | application/json ~ |
| Example Value Model {"type": "ipv4","rir":"1918","mask":"32" "metal":"asd","resource_id":"206"} |                    |

```
],
"region": "OMA",
"region_id": 135,
"rule_id": null,
"reserved_time": "2021-01-14 20:11:53",
"reserved_by": 630901716,
"resource_type": "system",
"dhcp_resource_id": null,
"umbrella_resource_id": null,
"metal": "asd",
"Metal": nutt,
"meta3": null,
"meta4": null,
"meta5": null,
"meta6": null.
"meta7": null,
"meta8": null,
"meta9": null,
"metal0": null,
"nat": null,
"host_count": "1",
"region_name": "Omaha",
"range": [
  "4.5.0.0",
  "4.5.0.0"
```

Public APIv2 documentation is located at https://cloud.6connect.com/APIv2/.

# **Bug Fixes/Minor Improvements**

IM - 3838: Corrected issue with PTR validation function that did not properly detect a formatting issue that should have invalidated a record host

- IM 3867: Fixed Add New Resource parent resource dropdown menu issue that displayed fields instead of resource holders
- IM 3870: Updated IPAM soft merge endpoint in APIv2 to work with current infrastructure
- IM 3877: Resolved an issue in NAT where IPs would retain their NAT'd status after being un-NAT'd during the daily NAT Rotation task
- IM 3881: Fixed Master Slave-Handling selector in Advanced Default Group Parameters menu that was not selectable

IM - 3883: Resolved an issue that caused an error in the assignability of IPAM blocks when both "Propagate" and "Subassignments" were enabled

- IM 3887: Fixed inability to insert text into Peering Request Email field
- IM 3888: Fixed issue with export to csv in Reporting that caused an error that changed the file type in Firefox browser download
- IM 3891: Fixed column sort functions in Admin Approvals section that did not sort properly
- IM 3895: Added Yahoo and Gmail capabilities to Peering Email section

- IM 3896: Fixed error with "Test Connection" function when adding Peering email
- IM 3897: Resolved Reporting section issue that resulted in misaligned columns when a filtered report was exported to csv

IM - 3898: Fixed issue with Runout Report view that caused the results to be split into two different lines when the report was filtered by a region with a comma (e.g. Washington, D.C.)

- IM 3910: Resolved error with DNSv3 ZoneView "Add New Zone" (plus) button
- IM 3911: Corrected misspelling in IPAM edit popup